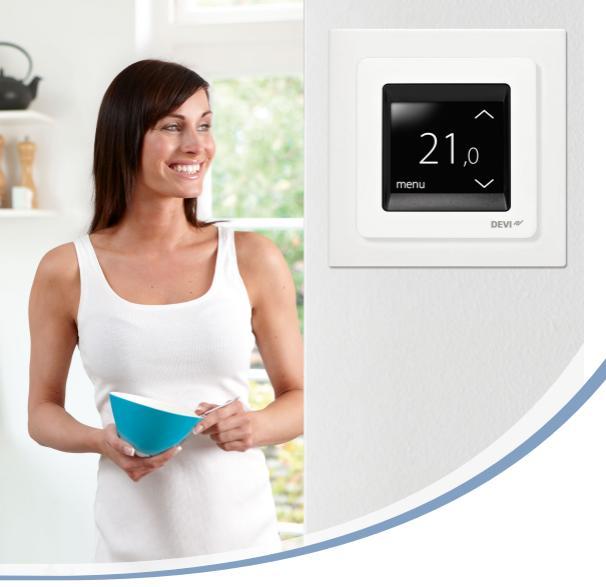

## Brukerveiledning **DEVIreg™ Touch** Elektronisk intelligent termostat

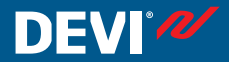

www.DEVI.com

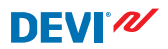

### Innhold

| 1 | Innledning                                                                                                    | <b>4</b><br>5                                                     |  |
|---|----------------------------------------------------------------------------------------------------|-------------------------------------------------------------------|--|
| 2 | Innstillinger     2.1   Stille inn temperatur     2.2   Klokkeslett og dato     2.3   Perioder med senking av temperaturen     2.4   Bortreist     2.5   Minimum gulvtemperatur     2.6   Gjenopprette standard temperaturinstillinger     2.7   Sikkerhetslås     2.8   Frostsikring     2.9   Strømforbruk     2.10   Bakgrunnslysstyrke     2.11   Språk | 6<br>7<br>8<br>10<br>18<br>21<br>22<br>24<br>26<br>29<br>30<br>31 |  |
| 3 | Feilmeldinger                                                                                                    | 34                                                                |  |
| 4 | Fjerne frontdekselet på termostaten                                                                                                    |                                                                   |  |
| 5 | Garanti                                                                                                    | 35                                                                |  |
| 6 | Instruksion for kassering                                                                                                    | 36                                                                |  |
| • | monunojon for Rassening                                                                                                    |                                                                   |  |

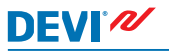

### 1 Innledning

DEVIreg<sup>™</sup> Touch er en elektronisk termostat som er spesialkonstruert for gulvvarmesystemer. Termostaten har blant annet følgende funksjoner:

- Pekeskjerm med bakgrunnslys.
- Brukervennlig menystyrt betjening.
- Strømspareplan: Et standard eller tilpasset tidsurprogram med fullt fleksibelt dags- og klokkeslettmønster, der du kan forhåndsinnstille temperaturen på strømsparenivåer f.eks. når du er på jobb eller når du sover og der varmen slås på og av til optimale tidspunkter, slik at ønsket temperatur nås til riktig tid.
- Åpent vindu-funksjon som hindrer sterk oppvarming hvis temperaturen plutselig synker.
- Ferieinnstilling: Den vanlige programplanen kan slås av i bestemte perioder.
- Forbruksmåler.
- Hurtigknapptilgang til funksjoner som frostsikring og bortreist-funksjon.

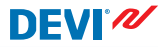

#### 1.1 Sikkerhetsinstruksjoner

Følg disse retningslinjene:

- Termostaten må ikke tildekkes, f.eks. ved at det henges håndklær eller lignende over den! Dette reduserer termostatens evne til å registrere og regulere romtemperaturen riktig.
- Søl ikke væske av noe slag på termostaten.
- Termostaten må ikke åpnes, demonteres eller endres på noen måte.
- Hvis termostaten installeres på et sted der det kan være små barn, må barnesikring brukes.
- Strømforsyningen til termostaten må ikke avbrytes.
- Installasjon av termostaten må utføres av en autorisert og kvalifisert installatør i samsvar med lokale forskrifter.

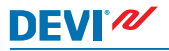

### 2 Innstillinger

| Grunnleggende regler for endring av termostatinn- |  |
|---------------------------------------------------|--|
| stillinger                                        |  |

| Tilgang til ulike<br>innstillinger                | Trykk direkte på det elementet på<br>skjermen du ønsker å åpne.                                                                                     |
|---------------------------------------------------|----------------------------------------------------------------------------------------------------|
| Øke en verdi                                      | Trykk på pilen > (hold inne for å bla<br>raskt gjennom verdiene)                                                                                    |
| Senke en verdi                                    | Trykk på pilen < (hold inne for å bla<br>raskt gjennom verdiene)                                                                                    |
| Bekrefte en verdi                                 | Trykk 🗹 i øverste høyre hjørne på<br>skjermen.                                                                                                    |
| Avbryte innstillin-<br>gene                       | Trykk pil tilbake i øverste venstre hjør-<br>ne på skjermen for å gå tilbake til for-<br>rige skjermbilde uten å lagre innstil-<br>lingene.         |
| Gå tilbake til van-<br>lig temperatur-<br>visning | Bruk pil tilbake i øverste venstre hjør-<br>ne på skjermen til du kommer tilbake<br>til hovedmenyen, og trykk deretter<br>midt i hovedskjermbildet. |

### DEVIreg<sup>™</sup> Touch

#### 2.1 Stille inn temperatur

Når displayet er inaktivt, vises den faktiske temperaturen som måles i rommet:

Når du aktiverer displayet, viser det ønsket temperatur (den temperaturen du har stilt inn):

Hvis systemet varmer opp, blinker opp-pilene til venstre for temperaturen.

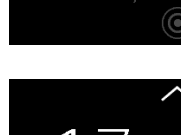

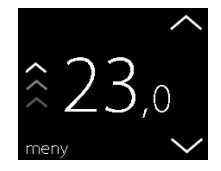

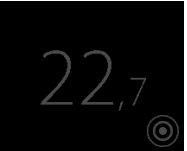

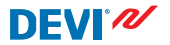

#### Senke eller heve temperaturen

 Berør displayet på termostaten for å aktivere det. Trykk deretter pil opp eller ned på høyre side av skjermen.

### 2.2 Klokkeslett og dato

### Stille klokkeslett og dato

 Trykk på termostatskjermen for å aktivere den, og trykk deretter på **meny**.

 Trykk KLOKKESLETT/DATO i nederste venstre hjørne på skjermen. Trykk deretter KLOKKESLETT.

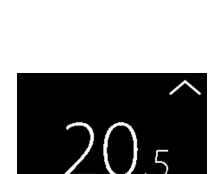

menu

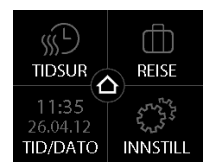

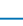

8

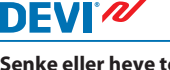

### DEVIreg<sup>™</sup> Touch

3. Trykk på timetallet.

Bruk pilene < og > til å stille 4. inn timetallet. Trykk 🗸 for å bekrefte.

- 5. Trykk på minuttallene, og bruk pilene < og > for å stille inn minutter. Trykk 🗸 for å bekrefte, og trykk 🗸 igjen for å gå tilbake til skjermbildet KLOKKESLETT/DATO.
- 6. Trykk DATO.

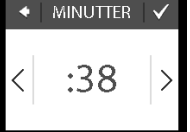

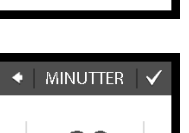

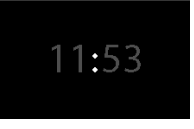

TIMER

11.

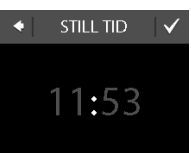

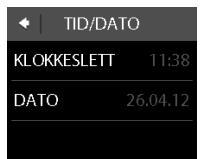

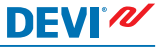

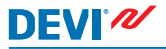

 Trykk på henholdsvis dag, måned og år, og still inn datoen ved hjelp av pilene < og > og trykk ✓ for å bekrefte. Trykk ✓ i skjermbildet SETT DATO.

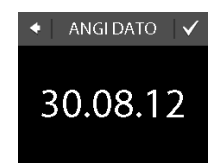

Hvis du vil gå tilbake til den vanlige temperaturvisningen, trykker du på tilbakepilen øverst i venstre hjørne på skjermbildet helt til du kommer til hovedmenyen. Trykk deretter på **2**.

### 2.3 Perioder med senking av temperaturen

Du kan stille inn termostaten på en konstant temperatur, eller du kan la termostaten skifte automatisk mellom perioder med lavere temperatur (også kalt økonomitemperatur) og perioder med komforttemperatur.

Termostaten er innstilt på følgende komfortperioder som standard:

- Mandag fredag: 6.00 8.00 og 16.00 22.30.
- Lørdag søndag: 7.00 22.45.

Du bruker termostatens tidsur til å endre de forhåndsdefinerte komfortperiodene, og til å stille inn ønsket komfortog økonomitemperatur. Merk: Tidsurfunksjonen må være aktivert (PÅ) for at du skal kunne skifte mellom komfort- og økonomitemperatur.

Termostaten har en forvarmingsfunksjon. Når denne funksjonen er aktiv (dvs. VARSEL er satt til PÅ når du trykker INNSTILLINGER og deretter ALTERNATIVER), trenger du bare å velge tidspunktene der du ønsker komfort- og økonomitemperatur. Termostaten beregner deretter når oppvarmingen skal starte for å nå ønsket temperatur til spesifisert tid

#### Angi komfort- og økonomiperioder

1. Trykk på termostatskjermen for å aktivere den, og trykk deretter på **menv**.

2. Trykk TIDSUR i øverste venstre hjørne på menven. Trykk deretter JUSTER TIDSPLAN

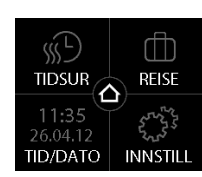

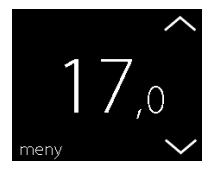

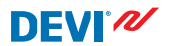

- Trykk en ukedag der du vil skifte mellom komfort- og økonomiperioder. Du kan definere opptil 2 komfortperioder per dag (og dermed også 2 økonomiperioder).
- Trykk det første klokkeslettet (dvs. 06.00 i eksempelet) for å angi starttidspunkt for den første komfortperioden.
- Trykk pilene < og > for å angi starttidspunkt for komfortperioden. Trykk for å bekrefte.
- Trykk sluttidspunktet for den første komfortperioden for å angi det (dvs. 08.00 i eksempelet).

| ◆ VELG DAG |     |     |
|------------|-----|-----|
| MAN        | TIR | ONS |
| TOR        | FRE | LØR |
| SØN        |     | i   |

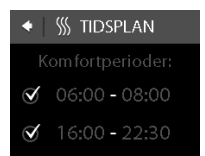

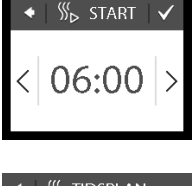

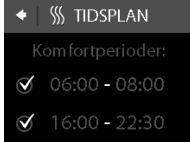

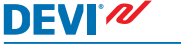

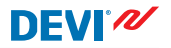

- Trykk pilene < og > for å angi sluttidspunkt for komfortperioden. Trykk v for å bekrefte.
- Gjenta trinn 4 til 7 for å angi starttidspunkt og sluttidspunkt for den andre komfortperioden hvis du ønsker det. Hvis ikke, trykker du kontrollmerket ved siden av den andre komfortperioden for å deaktivere den.

Merk: Alle tidsrom utenfor de definerte komfortperiodene regnes automatisk som økonomiperioder.

- Trykk for å bekrefte komfortperiodene. Nå vises et skjermbilde der du kan kopiere de spesifiserte komfortperiodene til andre ukedager.
- Trykk NEI hvis komfortperiodene bare gjelder den valgte ukedagen, eller trykk JA for å gå til et skjermbilde der du kan velge aktuelle dager. Trykk deretter
  for å kopiere komfortperiodene til disse dagene.

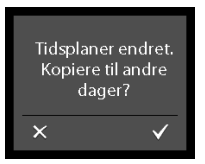

| ◆ ANDRE DAGER 🗸 |     |     |
|-----------------|-----|-----|
|                 | TIR | ONS |
| TOR             | FRE | LØR |
| SØN             |     | I   |

- 2. Trykk **TIDSUR** i øverste venstre hjørne på menyen. Trykk deretter **TEMPERATURER**

11. Gjenta trinn 3 til 7 for å definere komfortperioder for andre ukedager.

Hvis du vil gå tilbake til den vanlige temperaturvisningen, trykker du på tilbakepilen øverst i venstre hjørne på skjermbildet helt til du kommer til hovedmenyen. Trykk deretter på .

#### Angi komfort- og økonomitemperaturer

Trykk på termostatskjermen

for å aktivere den, og trykk

deretter på **meny**.

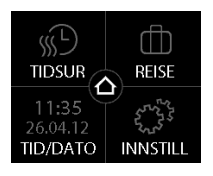

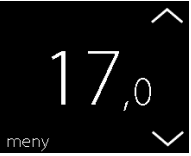

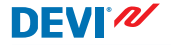

1.

 Trykk KOMFORT og bruk pilene < og > til å stille inn komforttemperaturen. Trykk for å bekrefte.

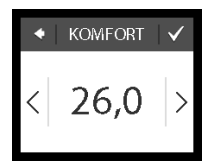

DEVI

 Trykk ØKONOMISK og bruk piltastene < og > til å stille inn økonomitemperaturen. Trykk ✓ for å bekrefte.

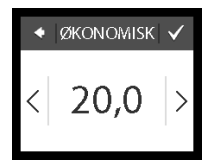

Hvis du vil gå tilbake til den vanlige temperaturvisningen, trykker du på tilbakepilen øverst i venstre hjørne på skjermbildet helt til du kommer til hovedmenyen. Trykk deretter på .

#### Få oversikt over innstilte komfortperioder

 Trykk på termostatskjermen for å aktivere den, og trykk deretter på **meny**.

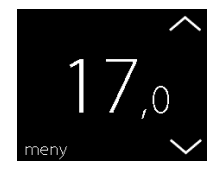

A MAN ONS

En grafisk oversikt over de innstilte komfortperiodene i en uke vises.

Hvis du vil gå tilbake til den vanlige temperaturvisningen, trykker du på tilbakepilen øverst i venstre hjørne på skjermbildet helt til du kommer til hovedmenyen. Trykk deretter på 🙆.

2. Trykk TIDSUR i øverste venstre hjørne på menven. Trykk deretter JUSTER TIDSPLAN

Trykk informasjonsikonet ne-

derst til høyre i skjermbildet

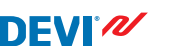

VELG DAG.

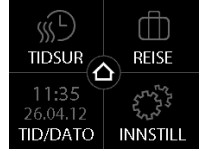

DEVIreg<sup>™</sup> Touch

| ◆ VELG DAG |     |     |
|------------|-----|-----|
| MAN        | TIR | ONS |
| TOR        | FRE | LØR |
| SØN        |     | 6   |

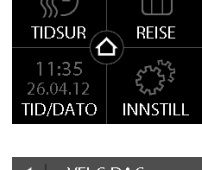

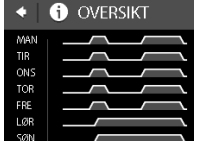

3.

### Slå tidsurfunksjonen på og av

Du kan for eksempel slå av tidsurfunksjonen midlertidig hvis du ønsker å forlenge komfortperioden en liten stund.

Når tidsuret er slått av, vises et håndsymbol ar i øvre del av termostatdisplayet (for å illustrere at temperaturen stilles inn manuelt).

1. Trykk på knappen på siden av termostaten.

 Trykk AKTIVER TIDSUR for å slå på tidsurfunksjonen, eller DEAKTIVER TIDSUR for å slå det av.

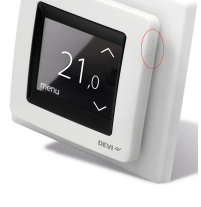

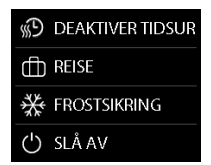

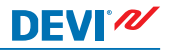

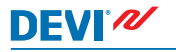

#### 2.4 Bortreist

#### Slå av vanlige temperaturinnstillinger en eller flere dager

Den temperaturen du stiller inn, blir opprettholdt 24 timer i døgnet i det antallet dager du velger. Etter det valgte antallet dager gjenopptas normalinnstillingene.

 Trykk på termostatskjermen for å aktivere den, og trykk deretter på **meny**.

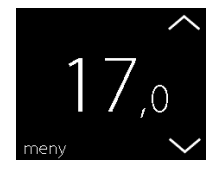

 Trykk BORTREIST i øvre høyre hjørne i menyen. Trykk deretter PERIODE.

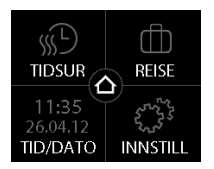

### DEVIreg<sup>™</sup> Touch

- Trykk på startdatoen og bruk pilene < og > til å stille inn datoen. Trykk v for å bekrefte. Hold inne pilene < eller > for å bla raskt gjennom datoene.
- Trykk på sluttdatoen og bruk pilene < og > til å stille inn datoen. Trykk v to ganger for å bekrefte.
- Trykk BORTREIST-TEMP. og bruk pilene < og > til å stille inn temperaturen mens du er bortreist. Trykk for å bekrefte.
- Kontroller at bortreist-modus er aktivert. Hvis ikke, trykker du BORTREIST og trykker deretter PÅ. Trykk for å bekrefte.

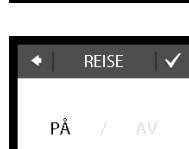

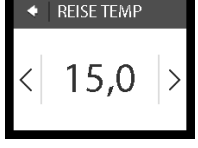

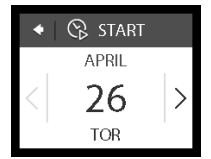

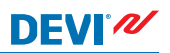

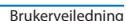

Et koffertsymbol vises på displayet på den angitte startdatoen.

### Deaktivere bortreist-funksjonen

Hvis du kommer hjem tidligere enn forventet, kan du deaktivere bortreist-modus.

1. Berør displayet på termostaten for å aktivere det. Trykk deretter av i nederste venstre hjørne.

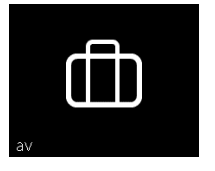

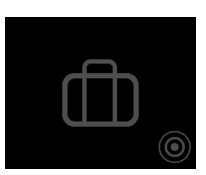

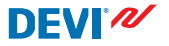

### 2.5 Minimum gulvtemperatur

#### Slik stiller du inn minimum gulvtemperatur

Merk: Denne funksjonen kan bare aktiveres hvis både romføler og gulvføler er tilgjengelig.

 Trykk på termostatskjermen for å aktivere den, og trykk deretter på **meny**.

- Trykk på Innstillinger nederst i høyre hjørne på menyen. Trykk deretter på ALTERNA-TIVER.
- Bruk pilene på høyre side av skjermen for å gå til MIN. GULVTEMP., og trykk for å velge den. Trykk deretter MIN. GULV og PÅ. Trykk for å bekrefte.

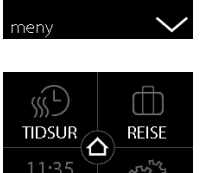

INNSTIL

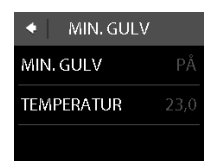

TID/DATO

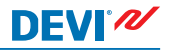

- DEVI<sup>®</sup>
  - Trykk TEMPERATUR. Bruk deretter pilene < og > for å stille inn laveste gulvtemperatur. Trykk for å bekrefte.

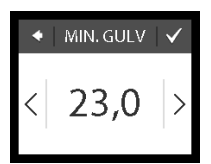

Hvis du vil gå tilbake til den vanlige temperaturvisningen, trykker du på tilbakepilen øverst i venstre hjørne på skjermbildet helt til du kommer til hovedmenyen. Trykk deretter på .

Gulvtemperaturen holdes nå over den spesifiserte nedre grensen.

### 2.6 Gjenopprette standard temperaturinnstillinger

### Gjenopprette standard temperaturinnstillinger

 Trykk på termostatskjermen for å aktivere den, og trykk deretter på **meny**.

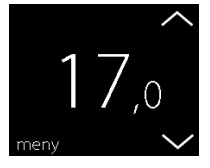

Brukerveiledning

- Trykk på Innstillinger nederst i høyre hjørne på menyen. Trykk deretter på ALTERNA-TIVER.
- Bruk pilene på høyre side av skjermen for å gå til GJEN-OPPRETT TEMP., og trykk for å velge den. Trykk deretter for å bekrefte.

Hvis du vil gå tilbake til den vanlige temperaturvisningen, trykker du på tilbakepilen øverst i venstre hjørne på skjermbildet helt til du kommer til hovedmenyen. Trykk deretter på **2**.

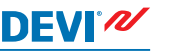

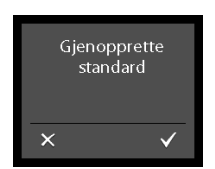

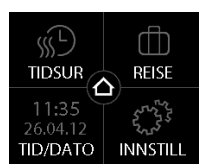

### 2.7 Sikkerhetslås

Sikkerhetslåsen brukes til å låse displayet for å hindre uønskede endringer i termostatens innstillinger.

### Låse displayet

DEVI 🖉

 Trykk på termostatskjermen for å aktivere den, og trykk deretter på **meny**.

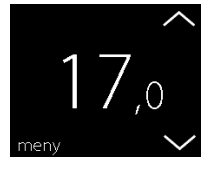

- Trykk på Innstillinger nederst i høyre hjørne på menyen. Trykk deretter på ALTERNATI-VER.
- Trykk BARNESIKRING. Trykk deretter PÅ. Trykk for å bekrefte.

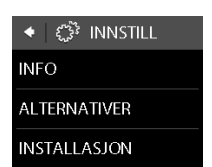

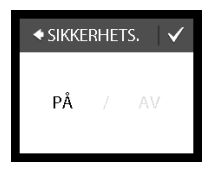

Et låssymbol vises hvis du trykker på displayet.

### Låse opp displayet

1. Trykk på knappen på siden av termostaten.

 Trykk for å låse opp displayet.

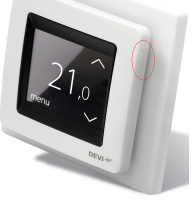

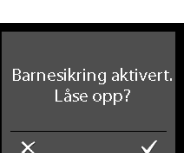

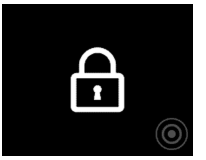

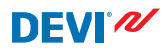

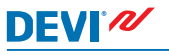

### 2.8 Frostsikring

Frostsikring brukes til å opprettholde en bestemt minimumstemperatur for å unngå frost (5 °C er standard).

### Slik aktiverer du frostsikringen

1. Trykk på knappen på siden av termostaten.

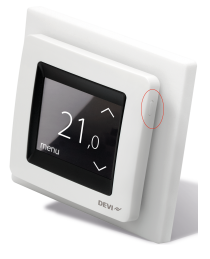

2. Trykk FROSTSIKRING.

| Ð | DEAKTIVER TIDSUR |
|---|------------------|
| ₫ | REISE            |
| ₩ | FROSTSIKRING     |
| Ċ | SLÅ AV           |

### Et frostsymbol vises på displayet.

#### Slik slår du av frostsikringen

 Berør displayet på termostaten for å aktivere det. Trykk deretter av i nederste venstre hjørne.

#### Slik stiller du inn frostbeskyttelsestemperaturen

 Trykk på termostatskjermen for å aktivere den, og trykk deretter på **meny**.

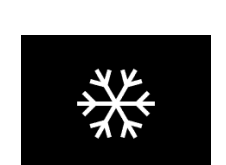

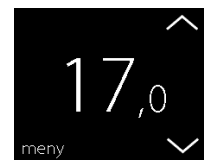

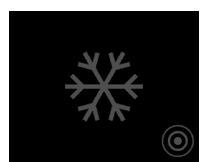

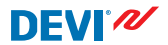

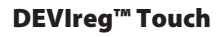

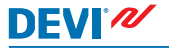

 Trykk på INNSTILLINGER nederst i høyre hjørne på menyen. Trykk deretter på INSTAL-LASJON og MANUELT OPP-SETT.

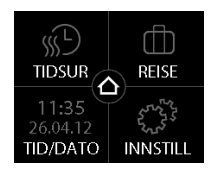

 Bruk pilene til høyre i skjermbildet for å gå til FROSTSIK-RING, og trykk for å velge den. Bruk deretter pilene < og > for å stille inn frostbeskyttelsestemperaturen. Trykk for å bekrefte.

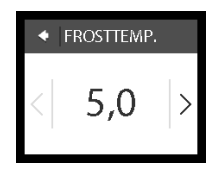

Hvis du vil gå tilbake til den vanlige temperaturvisningen, trykker du på tilbakepilen øverst i venstre hjørne på skjermbildet helt til du kommer til hovedmenyen. Trykk deretter på

### 2.9 Strømforbruk

#### Kontrollere strømforbruket

 Trykk på termostatskjermen for å aktivere den, og trykk deretter på **meny**.

 Trykk på Innstillinger nederst i høyre hjørne på menyen. Trykk deretter Info.

 Trykk Forbruk. Trykk deretter perioden du vil se strømforbruket for: siste 7 dager, siste 30 dager eller totalt strømforbruk siden termostaten ble installert.

Hvis du vil gå tilbake til den vanlige temperaturvisningen, trykker du på tilbakepilen øverst i venstre hjørne på skjermbildet helt til du kommer til hovedmenyen. Trykk deretter på **o**.

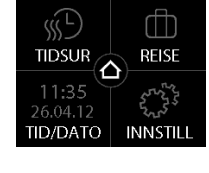

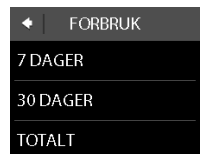

29

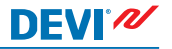

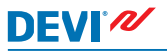

### 2.10 Bakgrunnslysstyrke

#### Endre bakgrunnsbelysningen

 Trykk på termostatskjermen for å aktivere den, og trykk deretter på **meny**.

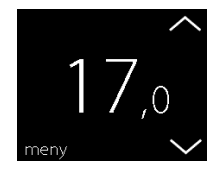

 Trykk på INNSTILLINGER nederst i høyre hjørne på menyen. Trykk deretter på ALTER-NATIVER.

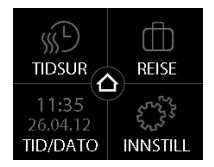

 Bruk pilene på høyre side av skjermen til å gå til SENKENI-VÅ, og trykk for å velge funksjonen. Trykk deretter DEMPE for å redusere lysstyrken, eller AV for å slå av bakgrunnsbelysningen. Trykk for å bekrefte.

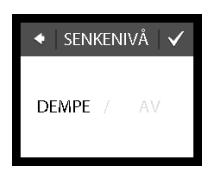

DEVI

Hvis du vil gå tilbake til den vanlige temperaturvisningen, trykker du på tilbakepilen øverst i venstre hjørne på skjermbildet helt til du kommer til hovedmenyen. Trykk deretter på .

### 2.11 Språk

#### Velge språk

 Trykk på termostatskjermen for å aktivere den, og trykk deretter på **meny**.

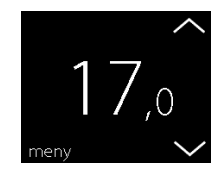

- Trykk på Innstillinger nederst i høyre hjørne på menyen. Trykk deretter på ALTERNA-TIVER.
- Bruk pilene på høyre side av skjermbildet for å finne ønsket språk, og trykk for å velge det. Trykk deretter på verst i høyre hjørne for å bekrefte.

Hvis du vil gå tilbake til den vanlige temperaturvisningen, trykker du på tilbakepilen øverst i venstre hjørne på skjermbildet helt til du kommer til hovedmenyen. Trykk deretter på 2.

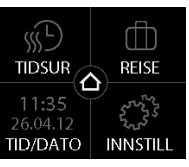

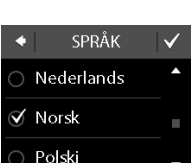

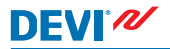

### DEVIreg<sup>™</sup> Touch

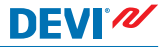

#### 2.12 Slå termostaten på/av

#### Slik slår du av termostaten

 Trykk på knappen på siden av termostaten.

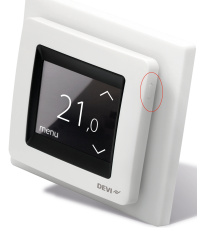

2. Trykk SLÅ AV.

Et strømsymbol vises på displayet.

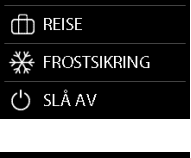

DEAKTIVER TIDSUR

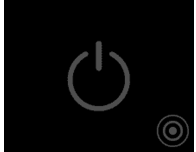

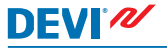

### Slik slår du på termostaten

 Berør displayet på termostaten for å aktivere det. Deretter trykker du på nederst i venstre hjørne.

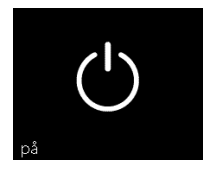

### 3 Feilmeldinger

| Feilmelding                       | Problem                                                 | Løsning                                                                                                    |
|-----------------------------------|---------------------------------------------------------|----------------------------------------------------------------------------------------------------|
| ALARM Overopphetet                | Termostaten<br>er overopphe-<br>tet, og er slått<br>av. | La termostaten kjøle seg<br>ned en stund. Slå deret-<br>ter termostaten av og på<br>igjen. Hvis feilen vedva-<br>rer, kontakter du den au-<br>toriserte installatøren. |
| ALARM ALARM Gulvføler kortsluttet | Gulvføleren er<br>kortsluttet.                          | Hvis feilen vedvarer, kon-<br>takter du den autoriserte<br>installatøren.                                                                                              |
| ALARM Gulvføler frakoblet         | Gulvføleren er<br>frakoblet.                            | Hvis feilen vedvarer, kon-<br>takter du den autoriserte<br>installatøren.                                                                                              |

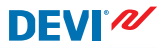

### 4 Fjerne frontdekselet på termostaten

Hvis du skal male, tapetsere eller lignende, kan du fjerne frontdekselet på termostaten fra sokkelen.

Viktig IKKE trykk på skjermen når du fjerner frontdekselet eller klikker det tilbake på plass.

Trykk fingrene under siden av frontdekselet, og trekk det mot deg:

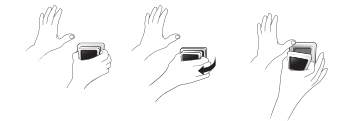

Termostaten monteres igjen ved å klikke den tilbake på plass.

### 5 Garanti

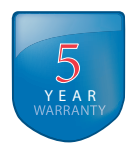

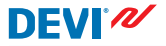

6 Instruksjon for kassering

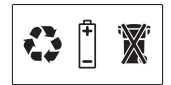

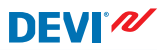

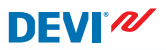

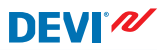

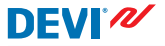

Danfoss A/S Electric Heating Systems Ulvehavevej 61 7100 Vejle Denmark Phone: +45 7488 8500 Fax: +45 7488 8501 E-mail: EH@DEVI.com www.DEVI.com

Danfoss påtar seg intet ansvar for mulige fell i kataloger, brosjyrer og annet trykt materiell. Danfoss forbeholder seg rett til uten forutgående varsel å foreta endringer i sine produkter, herunder i produkter som allerede er i ordre, såfremt dette kan skju uten ä endre allerede avatle spelifikasjoner. Alle varemerker i dette materialte er de respektive fimmanes eindom. DEVL DEV logsporper er varemerke for Danfos A/S. Med enerett.